## Apertura del registro elettronico alla consultazione da parte dei genitori degli alunni della scuola secondaria di 1° grado.

Procedura di consultazione:

- 1) Collegarsi al sito istituzionale http://istitutocomprensivodiolginate.gov.it
- 2) Cliccare sulla voce "Registro Elettronico-Pagelle" nella barra scura posta in alto
- 3) Cliccare sula voce "Login" della barra posta in alto
- 4) Inserire il proprio Username e la password di accesso e premere invio (o accedi)
- 5) Selezionare nell"Area riservata" la voce: "Lezioni, voti, assenze..."
- 6) Compare la schermata con i giorni e mesi dell'anno, con l'indicazione dell'eventuale assenza, entrata posticipata o uscita anticipata del/lla proprio/a figlio/a
- 7) Per visualizzare gli **argomenti delle lezioni** cliccare sui nomi delle varie discipline (vi si può accedere anche dall'icona dell'orologio)
- 8) Cliccare sull'icona raffigurante un foglio di carta e una matita relativa alla voce "Voti e assenze" per prendere visione delle valutazioni nela disciplina che state osservando con "area, data, verifica, voto"
- 9) Per visualizzare le eventuali **osservazioni** dei docenti relative al proprio figlio cliccare sull'icona del busto di un alunno
- 10) Per uscire dall'area riservata cliccare su "Logout" nella barra in alto

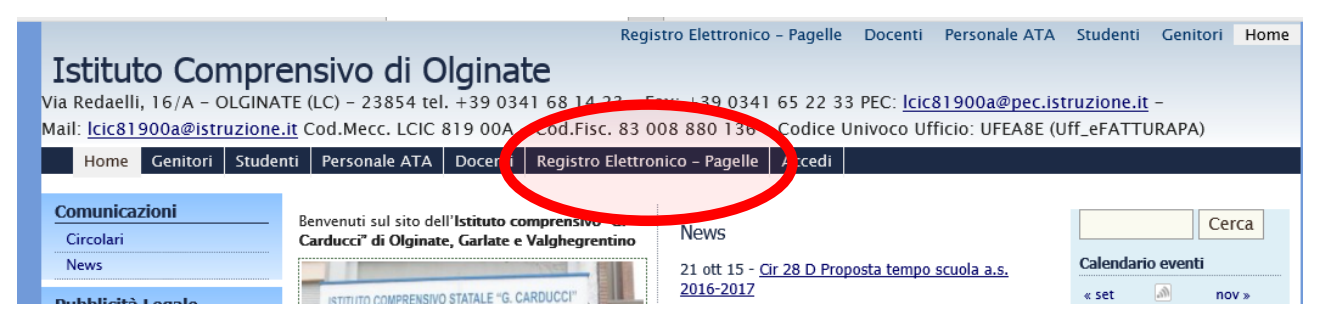

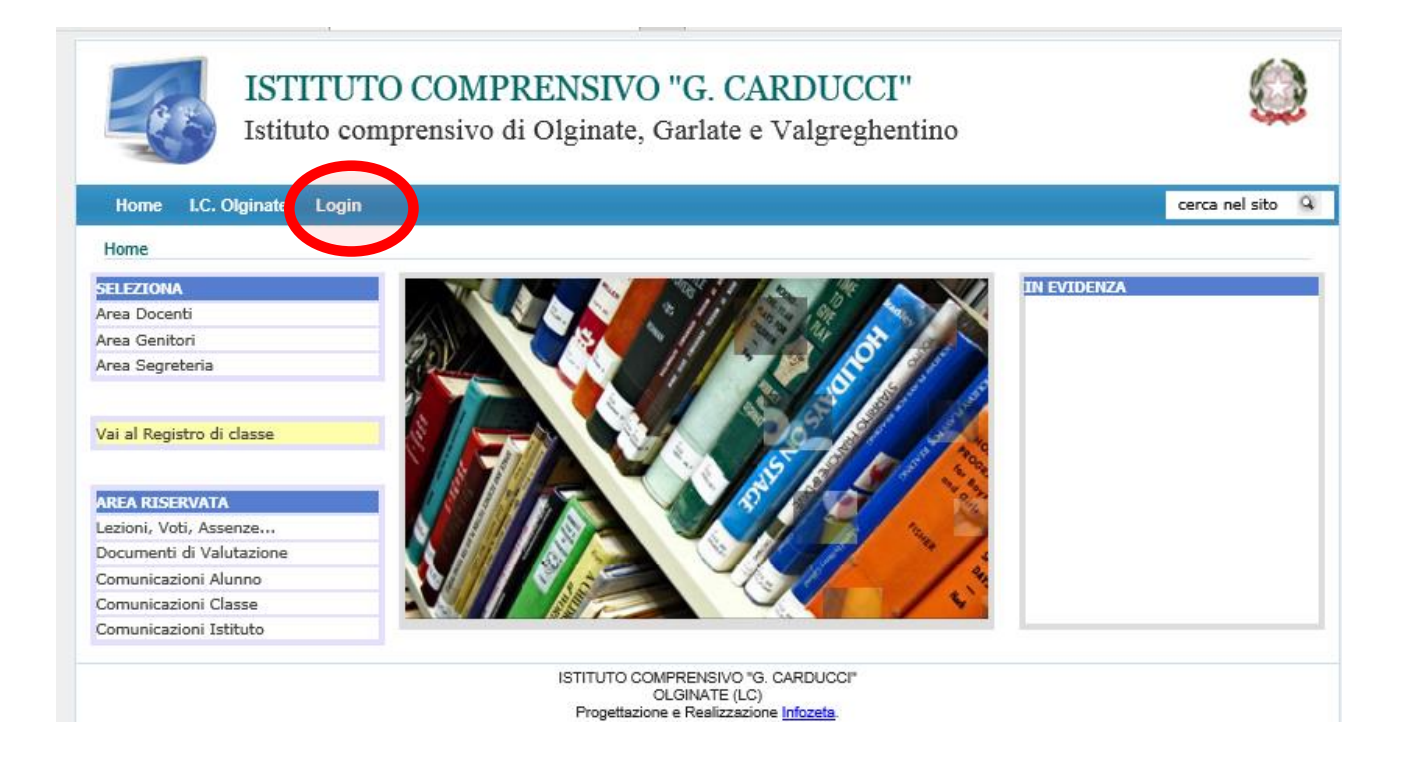

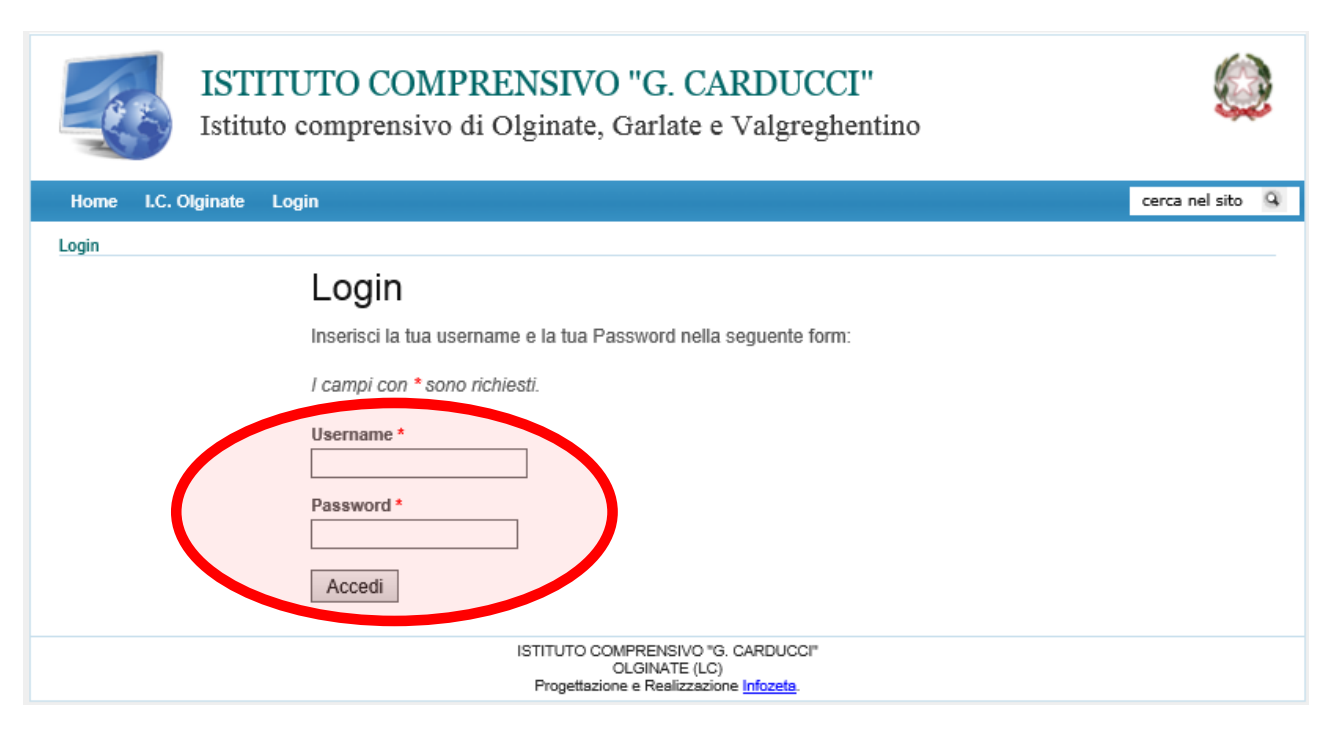

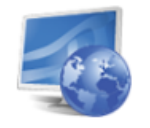

## ISTITUTO COMPRENSIVO "G. CARDUCCI"

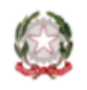

Istituto comprensivo di Olginate, Garlate e Valgreghentino

| Home I.C. Olginate       | Logout ( |                   |                 |                  |                  |                 |                  |               |                | cerca          | nel sito     |
|--------------------------|----------|-------------------|-----------------|------------------|------------------|-----------------|------------------|---------------|----------------|----------------|--------------|
| ASSENZE                  | ASSENZE  |                   |                 |                  |                  |                 |                  |               |                |                |              |
| MATEMATICA               |          | SETTEMBRE<br>2015 | OTTOBRE<br>2015 | NOVEMBRE<br>2015 | DICEMBRE<br>2015 | GENNAIO<br>2016 | FEBBRAIO<br>2016 | MARZO<br>2016 | APRILE<br>2016 | MAGGIO<br>2016 | GIUG<br>2010 |
| SCIENZE                  | 1        |                   | assente         |                  |                  |                 |                  |               |                |                |              |
| ARTE E IMMAGINE          | 2        |                   | assente         |                  |                  |                 |                  |               |                |                |              |
| MUSICA                   | 3        |                   | assente         |                  |                  |                 |                  |               |                |                |              |
| LINGUA INGLESE           | 4        |                   |                 |                  |                  |                 |                  |               |                |                |              |
| ITALIANO                 | 5        |                   |                 |                  |                  |                 |                  |               |                |                |              |
| RELIGIONE<br>CATTOLICA   | 6        |                   |                 |                  |                  |                 |                  |               |                |                |              |
| EDUCAZIONE FISICA        | 7        |                   |                 |                  |                  |                 |                  |               |                |                |              |
| STORIA                   | 8        |                   |                 |                  |                  |                 |                  |               |                |                |              |
| GEOGRAFIA                | 9        |                   |                 |                  |                  |                 |                  |               |                |                |              |
| FRANCESE                 | 10       |                   |                 |                  |                  |                 |                  |               |                |                |              |
| ITALIANO                 | 11       |                   |                 |                  |                  |                 |                  |               |                |                |              |
| ATTIVITA`<br>ALTERNATIVA | 12       |                   |                 |                  |                  |                 |                  |               |                |                |              |
|                          | 13       |                   |                 |                  |                  |                 |                  |               |                |                |              |

## ISTITUTO COMPRENSIVO "G. CARDUCCI"

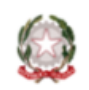

Istituto comprensivo di Olginate, Garlate e Valgreghentino

| Home I.C. Olginate       | e Logout         |                                             | cerca nel si |
|--------------------------|------------------|---------------------------------------------|--------------|
| ASSENZE                  |                  | 2 🚨                                         | Do           |
| MATEMATICA               | LEZIONI, COMPITI |                                             |              |
| Serence                  |                  |                                             |              |
| ARTE E IMMAGINE          | OTTOBRE 201      | 5 Lezioni                                   |              |
| MUSICA                   | 19               | Esercizi sui numeri decimali                |              |
| LINGUA INGLESE           |                  |                                             |              |
| TECNOLOGIA               |                  |                                             |              |
| ITALIANO                 | 17               | Geometria: Correzione es 66 pag 24          |              |
| RELIGIONE<br>CATTOLICA   |                  |                                             |              |
| EDUCAZIONE FISICA        |                  | Aritmetica: Interrogazioni                  |              |
| STORIA                   |                  |                                             |              |
| GEOGRAFIA                |                  |                                             |              |
| TEDESCO                  | 15               | Aritmetica: interrogazioni                  |              |
| FRANCESE                 |                  |                                             |              |
| ITALIANO                 |                  | Geometria: interrogazioni (aree rattangolo) |              |
| ATTIVITA`<br>ALTERNATIVA |                  | Geometrian interrogazioni (aree rettangolo) |              |
|                          | 12               | Calcoli con i decimali                      |              |

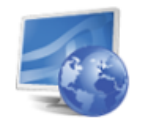

## ISTITUTO COMPRENSIVO "G. CARDUCCI" Istituto comprensivo di Olginate, Garlate e Valgreghentino

| Home I.C. Olginate       | Logout            |         |                   |      | cerca nel sito |
|--------------------------|-------------------|---------|-------------------|------|----------------|
| ASSENZE                  |                   | 2       |                   |      | Doce           |
| MATEMATICA               | VOTI e NOTE       |         |                   |      |                |
| SCIENZE                  | <u>ionicitone</u> |         |                   |      |                |
| ARTE E IMMAGINE          | AREA              | DATA    | VERIFICA          | VOTO |                |
| MUSICA                   | COMUNICAZIONE     | 9-10-15 | POLIGONI STELLARI | 6    |                |
| LINGUA INGLESE           | LOGICA            | 9-10-15 | POLIGONI STELLARI | 6    |                |
| TECNOLOGIA               | METODO            | 9-10-15 | POLIGONI STELLARI | 6    |                |
| him                      |                   | 5 20 25 |                   |      |                |
| RELIGIONE<br>CATTOLICA   |                   |         |                   |      |                |
| EDUCAZIONE FISICA        |                   |         |                   |      |                |
| STORIA                   |                   |         |                   |      |                |
| GEOGRAFIA                |                   |         |                   |      |                |
| TEDESCO                  |                   |         |                   |      |                |
| FRANCESE                 |                   |         |                   |      |                |
| ITALIANO                 |                   |         |                   |      |                |
| ATTIVITA`<br>ALTERNATIVA |                   |         |                   |      |                |

| ISTI<br>Istitu         | TUTO COMPRENSIVO "G. CARDUCCI"<br>to comprensivo di Olginate, Garlate e Valgreghentino         |                  |
|------------------------|------------------------------------------------------------------------------------------------|------------------|
| Home I.C. Olgin e      | Logout                                                                                         | cerca nel sito 🧕 |
| ASSENZE                | ⊕ ≥ 2                                                                                          | Docente          |
| MATEMATICA             | OSSERVAZIONI                                                                                   |                  |
| ARTE E IMMAGINE        |                                                                                                |                  |
| MUSICA                 | OSSERVAZIONI                                                                                   |                  |
| LINGUA INGLESE         | Attento e partecipe                                                                            |                  |
| TECNOLOGIA             |                                                                                                |                  |
| STORIA                 | Note                                                                                           |                  |
| GEOGRAFIA              |                                                                                                |                  |
| RELIGIONE<br>CATTOLICA |                                                                                                |                  |
| EDUCAZIONE FISICA      |                                                                                                |                  |
| ITALIANO               |                                                                                                |                  |
| TEDESCO                |                                                                                                |                  |
| FRANCESE               |                                                                                                |                  |
| STORIA                 |                                                                                                |                  |
| GEOGRAFIA              |                                                                                                |                  |
|                        | ISTITUTO COMPRENSIVO "G. CARDUCCI"<br>OLGINATE (LC)<br>Progettazione e Realizzazione Infozeta. |                  |